## How to Access the Certification Application (New and Renewal Applicants)

#### \*\*\*MUST READ "<u>IMPORTANT - Tips for Completing the Online Application</u>" PRIOR to starting the online application\*\*\*

Start by clicking the button on our website:

PLANETBIDS™ REGISTER AND APPLY HERE

Note: Please apply on our website using the button pictured above. If clicking on the button does not work, please cut and paste into your browser: http://www.planetbids.com/portal/portal.cfm?companyID=17950. You must have Adobe Flash Reader 11.1+ installed in order to view this site. This is a free download.

### **New PlanetBids Vendors**

Click on "New Vendor Registration".

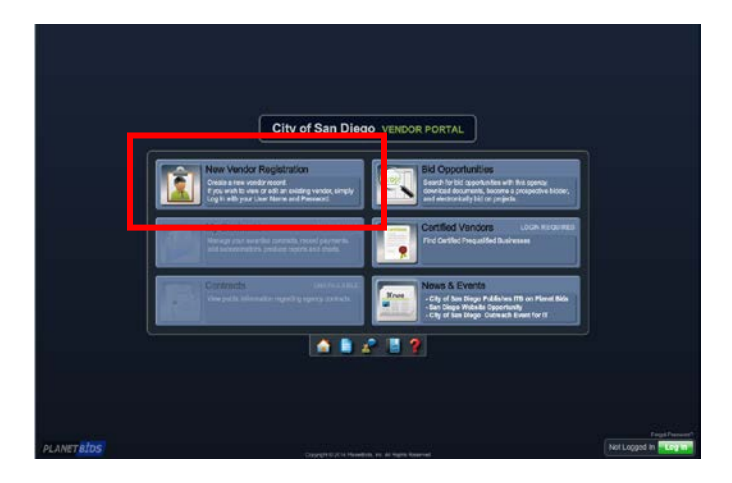

Complete the information on each tab. (The system will prompt you if you have missed mandatory information.)

| BROOF PTORIE New Registration                                                                                                    |                                                   | S 🖬 🔛 |
|----------------------------------------------------------------------------------------------------|---------------------------------------------------|-------|
| anguary Info Additional Classifications/ Other Bateman                                                                                                    | Cetegory Emergency Precestification Cartification |       |
| er Authentication                                                                                                    |                                                   |       |
| The line                                                                                                    | ()+                                               |       |
| Paseword                                                                                                    | •                                                 |       |
| çary                                                                                                    |                                                   |       |
| Duanesa Type                                                                                                    |                                                   |       |
| Company Name                                                                                                    |                                                   |       |
| IRS Reporting Name                                                                                                    |                                                   |       |
| Doing Business As                                                                                                    |                                                   |       |
| FEI/Tas ID Number                                                                                                    |                                                   |       |
| Address                                                                                                    |                                                   |       |
|                                                                                                    |                                                   |       |
| City                                                                                                    |                                                   |       |
| State                                                                                                    | California (+)*                                   |       |
| Country                                                                                                    | United States                                     |       |
| Zp                                                                                                    | ).                                                |       |
| Website                                                                                                    |                                                   |       |
| n Contriet                                                                                                    |                                                   |       |
| Name                                                                                                    |                                                   |       |
| Tão                                                                                                    |                                                   |       |
| Erral                                                                                                    |                                                   |       |
| Atomate Email                                                                                                    |                                                   |       |
| Phone                                                                                                    | eed .                                             |       |
| Toll Press                                                                                                    |                                                   |       |
| Mistile                                                                                                    |                                                   |       |
| Fax                                                                                                    |                                                   |       |
| I am authorized to sign bids and offers                                                                                                    | 3                                                 |       |
| Note: Electronic bets may suppre an authority of agent to submit                                                                                                    |                                                   |       |
| All of the second second |                                                   |       |
| and .                                                                                                    |                                                   |       |
| How did you hear about registering with                                                                                                    | (v)*.                                             |       |
|                                                                                                    |                                                   |       |

# **Existing PlanetBids Vendors**

Click on "Log In" at the bottom right. Enter User Name and Password and click "Log In".

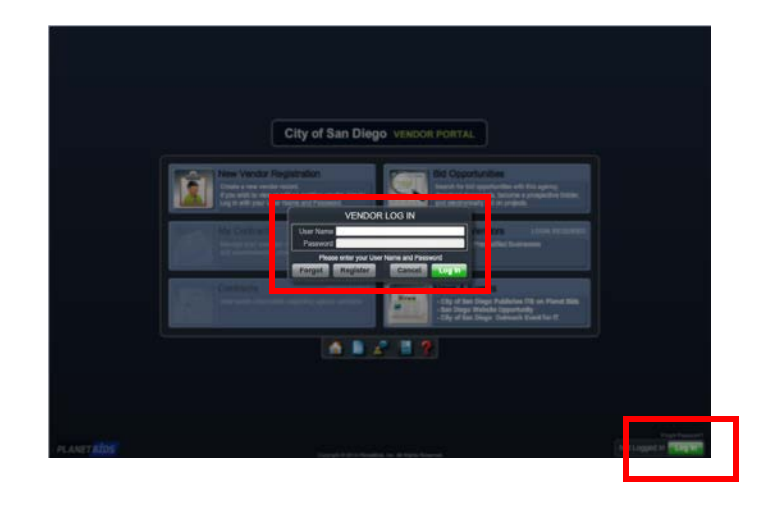

Click on "Vendor Profile".

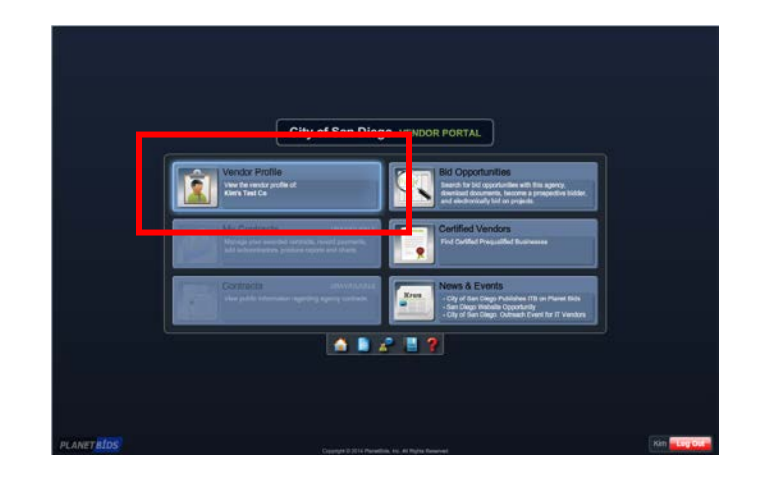

NOTE: The instructions that follow apply to both **new and existing** PlanetBids vendors.

## **SLBE Certification Tab (New and Existing Vendors)**

**Question: Would you like to be certified as a Small Local Business Enterprise (SLBE)** – If you are selecting "YES' for the first time, follow the instructions below.

If "YES" has already been selected, skip to page 4 of this document.

Select "YES" and then click "Register" (New Vendors) or "Save & Exit" (Existing Vendors) at the bottom right.

| Vendor Profile EOCTEST2015                                                                                                    | 😤 🎴 🛛 Log In     |
|----------------------------------------------------------------------------------------------------|------------------|
| Company Info Additional Classifications/ Other Business Category/ Emergency Operations Pregualific tion SLBE Certification                                                                                                    |                  |
| Would you like to be certified as a <u>YES</u> NO *<br>Small Local Business Enterprise (SLBE)?                                                                                                    | <b>^</b>         |
| Small Local Business Enterprise (SLBE) Program<br>The Small Local Business Enterprise (SLBE) Program was created specifically for small businesses with local preference to firms located in San Diego City or County.<br>It is a roze and gender neutral program estabilised to enhance diversity and develop new capacity and competition on City contracts. Small local businesses that are<br>certified as SLBE/ELBE's are eligible to receive benefits such as restricted bidding, bid discounts and preference points when bidding on City contracts. |                  |
| What are the requirements of the program?<br>Firms must be for-profit, independently owned and operated, not a subsidiary of another business, and not dominant in its field of operation. Firms must also meet the<br>coal and business size components.                                                                                                    |                  |
| Local component: Must have a significant employee presence (25% or more employees must reside in San Diego County) and a principal place of business (physical<br>office through which a firm obtains no less than 50% of its overall customer/sales dollars) in San Diego County.                                                                                                    |                  |
| Business size component: please refer to the Program Income Caps.                                                                                                    |                  |
| Additionally, a firm must be fully operational for 12 consecutive months. Architect & Engineering firms must be fully operational for 6 consecutive months.                                                                                                    |                  |
|                                                                                                    |                  |
| City of San Diego PLANETBIDS Report                                                                                                    | Car cel Register |

FOR NEW VENDORS ONLY: Click "OK".

| Vendor Profile EOCTEST2015                                                                                                    |        |        | Login    |
|----------------------------------------------------------------------------------------------------|--------|--------|----------|
| Company Info Additional Classificational Other Business Category Description Propuelitication St.M. Cartholics                                                                                                    |        |        |          |
| Would you like to be certified as a TEE NO<br>Small Local Business Enterprise (SLBE)?                                                                                                    |        |        |          |
| Renall Local Business Enterprise (BLBE) Program<br>The Senall Local Business Enterprise (BLBE) Program was created specifically for small businesses with local preference to firms located in San Diego City or County.<br>It is a none and gooder enutal program established to entrance diversity and develop new capacity and competition on City contracts. Senall local businesses that are<br>certified as ISLBE/ELBE's are eligible to receive benefits such as restricted lodding, bid discounts and preference points when lodding on City contracts.                                                                                                    |        |        |          |
| atheat are the experiments of the program? Firms must be for-profit, independently served and operated, not a subsidiary of another business, and not dominant in its field of operation. Firms must also meet the<br>local and business size components.                                                                                                    |        |        |          |
| Local component: Must have a significant employee presence (20% or more employees must reside in San Diego County) and a principal place of business (physical<br>office through which a firm obtains no less than 50% of its overall customeritalies dulars) in San Diego County                                                                                                    | _      |        |          |
| New Registration Confirmed                                                                                                    | 1      |        |          |
| Additionally a few weat the fully constant of the constant of the constant of |        |        |          |
| For additional information, well the set of the set of |        |        |          |
| THANK YOU for taking the time to complete the Vendor Information. City of San Diego looks forward to an opportunity to do business with you soon!                                                                                                    |        |        |          |
| PRESS OK TO CONTINUE                                                                                                    |        |        |          |
|                                                                                                    | 2      |        |          |
|                                                                                                    |        |        |          |
|                                                                                                    |        |        |          |
|                                                                                                    |        |        |          |
|                                                                                                    |        |        |          |
|                                                                                                    |        |        |          |
|                                                                                                    |        |        |          |
|                                                                                                    |        |        |          |
| City of San Diego FUNET 105                                                                                                    | Report | Cancel | Register |

Access the SLBE Application by selecting "CLICK HERE TO ACCESS THE CERTIFICATION APPLICATION".

| Vendor Profile EOCTEST2015                                                                                                    |        | × 2    | Log In   |
|----------------------------------------------------------------------------------------------------|--------|--------|----------|
| Company Info         Additional<br>Addresses         Classifications/<br>Licenses         Other Business<br>Info         Category/<br>Description         Emergency<br>Operations         Prequalification         SLBE<br>Certification                                                                                                    |        |        |          |
| Would you like to be certified as a <u>YES</u> <u>NO</u><br>Small Local Business Enterprise (SLBE)?                                                                                                    |        |        | *        |
| Small Local Business Enterprise (SLBE) Program<br>The Small Local Business Enterprise (SLBE) Program was created specifically for small businesses with local preference to firms located in San Diego City or County.<br>It is a race and gender neural program established to enhance diversity and develop new capacity and competition on City contracts. Small local businesses that are<br>certified as SLBE/ELBE's are eligible to receive benefits such as restricted bidding, bid discounts and preference points when bidding on City contracts. |        |        |          |
| What are the requirements of the program?<br>Firms must be for-profit, independently owned and operated, not a subsidiary of another business, and not dominant in its field of operation. Firms must also meet the<br>local and business size components.                                                                                                    |        |        |          |
| Local component: Must have a significant employee exceeder (257, across employee must exiting in Sen Direc Orach) and explanate the interes (obvious) office through which a firm obtains no                                                                                                    |        |        |          |
| Business size component: please ref                                                                                                    | ne     |        |          |
| Additionally, a firm must be fully oper                                                                                                    |        |        |          |
| For additional information, visit the St. Please make sure you have reviewed the following documents prior to starting the certification application:<br>• <u>The for Competing the Online Application</u>                                                                                                    | - 82   |        |          |
| CLICK HERE TO ACCESS THE CERTIFICATION APPLICATION                                                                                                    |        |        |          |
| Linke to websites cutaide of PlanetBids do not constitute PlanetBids' endorsement of a v content, product or service. PlanetBids Tems & Conditions differ from thos<br>Inited websites.                                                                                                    | e of   |        |          |
|                                                                                                    | ок     |        |          |
|                                                                                                    | _      |        |          |
|                                                                                                    |        |        |          |
|                                                                                                    |        |        |          |
|                                                                                                    |        |        |          |
|                                                                                                    |        |        |          |
|                                                                                                    |        |        |          |
|                                                                                                    |        |        |          |
| City of San Diego PLANETBIDS                                                                                                    | Report | Cancel | Register |

[IMPORTANT NOTE: Every time you access the application from PlanetBids, you are creating a *new application with a unique Application ID*. Thus, in order to resume/complete/modify an un-submitted application, use the "Email" button on the application (as discussed in the **TIPS**). This will not only provide a copy of your ID, but also a link to resume your application. This will avoid frustration/duplication of work if you get an error/timed out.]

You will automatically be directed to the application page where you can complete the online application.

| Page 1 of 6                                                                                        |                                                                                                    | Your Application ID; CnC7Exoulmv<br>Print, Email , Print Applic    |
|----------------------------------------------------------------------------------------------------|----------------------------------------------------------------------------------------------------|--------------------------------------------------------------------|
| APPLICATION<br>This application and associated docum<br>for public inspection. All information pro | THE CITY OF SAN DIEGO<br>ents are not public records, subject<br>wided will be kept confidential to the | to the Public Records Act, and are not<br>extent permitted by law. |
| Are you bidding on City project?                                                                   | s                                                                                                    | Date of Bid:                                                       |
| Project Title:                                                                                     |                                                                                                    | Bid Date:                                                          |
| Ownership Type:<br>S Corporation                                                                   | Please check current of<br>and submit copy of cer                                                       | ertification, if any, held by your Bussine<br>tifications(s):      |
| 1. Name of Company: EOCTEST1                                                                       |                                                                                                    |                                                                    |
| Doing Business As:                                                                                 |                                                                                                    |                                                                    |
| 2. Principal Place of Business:                                                                    |                                                                                                    |                                                                    |
|                                                                                                    | Address?                                                                                                |                                                                    |
| Address1:                                                                                          | Audressz.                                                                                               |                                                                    |

## **SLBE Certification Tab (New and Existing Vendors)**

<mark>Question: Would you like to be certified as a Small Local Business Enterprise (SLBE)</mark> – If "YES" has already been selected, follow the instructions below.

If you are selecting "YES' for the first time, go back to page 2 of this document.

Access the SLBE Application by selecting "CLICK HERE TO ACCESS THE CERTIFICATION APPLICATION".

| Vendor Profile A Kim's Test Co (vendor Id: 340001)                                                                                                    |        |      | 😤 ?         |
|----------------------------------------------------------------------------------------------------|--------|------|-------------|
| Company Info         Additional<br>Addresses         Classifications/<br>Licenses         Other Business<br>Info         Category/<br>Description         Emergency<br>Operations         Prequail         cation         SLBE<br>Certification                                                                                                    |        |      |             |
| Would you like to be certified as a <a>YES</a> NO<br>Small Local Business Enterprise (SLBE)?                                                                                                    |        |      |             |
| Small Local Business Enterprise (SLBE) Program<br>The Small Local Business Enterprise (SLBE) Program was created specifically for small businesses with local preference to firms located in San Diego City or County.<br>It is a race and gender neutral program established to enhance diversity and develop new capacity and competition on City contracts. Small local businesses that are<br>cortified as SLBE/ELBE's are eligible to receive benefits such as restricted bidding, bid discounts and preference points when bidding on City contracts. |        |      |             |
| What are the requirements of the program?<br>Firms must be for-profit, independently owned and operated, not a subsidiary of another business, and not dominant in its field of operation. Firms must also meet the<br>local and business size components.                                                                                                    |        |      |             |
| Local component: Must have a significant employee presence (25% or more employees must reside in San Diego County) and a principal place of business (physical<br>office through which a firm obtains no less than 50% of its overall customer/sales dollars) in San Diego County.                                                                                                    |        |      |             |
| Business size component: please refer to the Program Income Caps.                                                                                                    |        |      |             |
| Additionally, a firm must be fully operational for 12 consecutive months. Architect & Engineering firms must be fully operational for 6 consecutive months.                                                                                                    |        |      |             |
| For additional information, visit the <u>SLBE Program Website</u> .                                                                                                    |        |      |             |
| Online Application<br>The City of San Diego's Small Local Business Enterprise (SLBE) certification application is managed by the City's compliance web portal, PRISM®. Please note that<br>the online application is the same for New and Renewal Applicants, only required documents differ.                                                                                                    |        |      |             |
| Please make sure you have reviewed the following documents prior to starting the certification application:<br>• <u>Tips for Completing the Online Application</u><br>• <u>Benuited Forciment Forkitist for New Reviewed Applications</u>                                                                                                    |        |      |             |
| CLICK HERE TO ACCESS THE CERTIFICATION APPLICATION                                                                                                    |        |      |             |
| Links to websites outside of PlanetBids do not constitute PlanetBids' endorsement of any content, product or service. PlanetBids Terms & Conditions differ from those of linked websites.                                                                                                    |        |      |             |
|                                                                                                    |        |      |             |
|                                                                                                    |        |      |             |
|                                                                                                    |        |      |             |
|                                                                                                    |        |      |             |
|                                                                                                    |        |      |             |
|                                                                                                    |        |      |             |
| City of San Diego PLANETBIDS                                                                                                    | Report | Exit | Save & Exit |

[IMPORTANT NOTE: Every time you access the application from PlanetBids, you are creating a *new application with a unique Application ID*. Thus, in order to resume/complete/modify an un-submitted application, use the "Email" button on the application (as discussed in the **<u>TIPS</u>**). This will not only provide a copy of your ID, but also a link to resume your application. This will avoid frustration/duplication of work if you get an error/timed out.]

You will automatically be directed to the application page where you can complete the online application.

| Page 1 of 6                                                                                                    |                                                                                            | Your Application ID: CnC7Exoulmw%<br>Print, Email , Print Applicat    |
|----------------------------------------------------------------------------------------------------|--------------------------------------------------------------------------------------------|-----------------------------------------------------------------------|
| APPLICATION TI<br>This application and associated documents a<br>for public inspection. All information provided            | HE CITY OF SAN DIEGO<br>re not public records, subject<br>will be kept confidential to the | to the Public Records Act, and are not op<br>extent permitted by law. |
| Are you bidding on City project?                                                                                            |                                                                                            | Date of Bid:                                                          |
| Project Title:                                                                                                    |                                                                                            | Bid Date:                                                             |
|                                                                                                    |                                                                                            |                                                                       |
| Ownership Type:<br>S Corporation                                                                                            | Please check current c<br>and submit copy of cert                                          | entification, if any, held by your Bussiness<br>iffications(s).       |
| Ownership Type:<br>S Corporation •<br>1. Name of Company: EOCTEST1                                                          | Please check current c<br>and submit copy of cert<br>AAP                                   | erlification, if any, held by your Bussinesi<br>iffications(s).       |
| Ownership Type:<br>S Corporation                                                                                            | Please check current c<br>and submit copy of cert                                          | entification, if any, held by your Dussines<br>infications(s):        |
| Ownership Type:<br>S Corporation    Name of Company: EOCTEST1  Doing Business As:   Principal Place of Business:            | Please check current c<br>and submit copy of cert<br>AAP                                   | ertification, if any, held by your Bussiness<br>infraetions(s).       |
| Ownership Type:<br>S Cerporation    Name of Company: EOCTEST1  Doing Business As:   Principal Place of Business:  Address1: | Please check current c<br>and submit copy of cert<br>AAP<br>Address2                       | erlification, if any, held by your Bussinesi<br>iffications(s).       |